- 1. Glömt användnamnet i www.ssb.nu instruktion
- 2. Glömt lösenordet i <u>www.ssb.nu</u> instruktion

## 1. Glömt användarnamnet i www.ssb.nu

I nya webben används användarnamnet för inloggning. Användarnamnet är vanligen samma som ditt namn, om du inte i tidigare webb angivit ett annat login-namn.

Tyvärr kan man inte längre logga in till <u>www.ssb.nu</u> med email-adressen, men det är viktigt att email-adressen är samma som i BAS (medlemsregistret). Du får email för att kunna ändra ditt lösenord för inloggning.

Om du inte vet användarnamnet, klicka på frågetecknet till höger om fältet "Användarnamn", fyll i email-adressen. Klicka i ruten "Jag är inte en robot". Då visas några bilder. Följ uppmaningen och klicka i rätt rutor samt BEKRÄFTA. En grön bock visas. Klicka **Spara**.

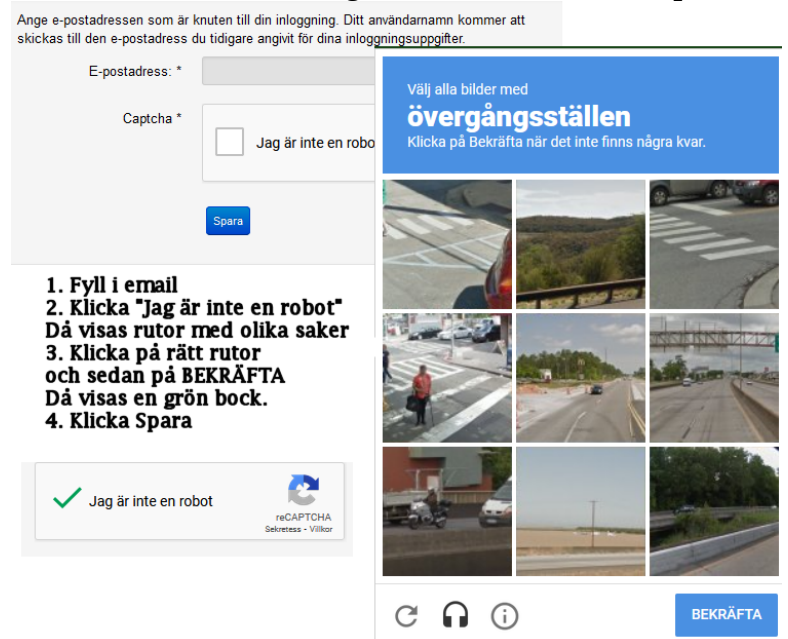

## VÄNTA sedan på email!

Ett automatiskt email kommer efter flera minuter. Titta också i din SPAM-korg (Junk) eftersom auto-email ofta hamnar där. En "fiktiv" användare Jan Jansson används i exemplet. Om namnet innehåller mellanslag, används istället bindestreck i användarnamnet, men man kan ändå skriva med mellanslag vid inloggningen.

## Ditt användarnamn Segel Sällskapet Brunnsviken SSB

En förfrågan om användarnamn har skickats från ditt konto på Segel Sällskapet Brunnsviken SSB.

Ditt användarnamn är Jan-Jansson

```
OBS! bindestrecket
```

För att logga in klickar du på länken nedan.

http://www.ssb.nu/component/users/?view=login&Itemid=101

Därefter loggar du in till <u>www.ssb.nu</u> med rätt användarnamn och lösenord.

## 2. Glömt lösenordet i www.ssb.nu

Du behöver först veta ditt användarnamn för inloggning. Det går inte att logga in med emailadressen. Du kanske har ett annat användarnamn än ditt vanliga namn. Se förra avsnittet ovan.

**Steg 1**: Om du inte vet ditt lösenord, eller om du ändrat det mellan januari-2019 och nu och inte minns ditt gamla lösenord, klicka på frågetecknet till höger om fältet "Lösenord", fyll i emailadressen och klicka sedan på rutan "Jag är inte en robot". Det visas då flera bilder och en fråga. Klicka då på rätt bilder för att bevisa att du inte är en robot. Till sist klicka **Spara**. **VÄNTA sedan på email!** 

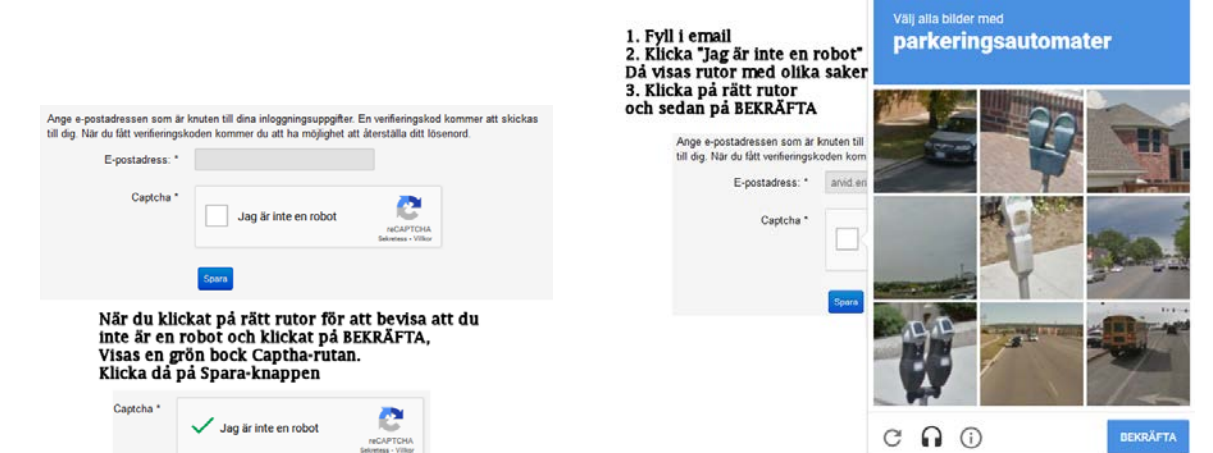

Efter att du sparat kan du stänga webbläsarfönstret. Du kommer att få ett automatiskt email där du klickar på en länk, där valideringskoden automatiskt fylls i.

**Steg 2**: Ett automatiskt email kommer efter flera minuter. Titta också i din SPAM-korg (Junk) eftersom auto-email ofta hamnar där. En "fiktiv" användare Jan Jansson används i exemplet.

| n Segel Sällskapet Brunnsviken SSB begäran om återställning av lösenord |                                                                                                    |  |
|-------------------------------------------------------------------------|----------------------------------------------------------------------------------------------------|--|
| Hei!                                                                    | OBS! Verifieringskoden fylls AUTOMATISKT i, om<br>du klickar på länken. Detta står tyvärr inte i mailet. |  |
| Det har gjo                                                             | rts en förfrågan om att återställa ditt lösenord på Segel                                                |  |
| Sällskapet                                                              | Brunnsviken SSB. För att återställa lösenordet måste du                                                  |  |
| godkänna                                                                | /erifieringskoden för att bekräfta att förfrågan kom från dig.                                           |  |
| Verifierings                                                            | koden är 208bec689feed3340108e8ddb                                                                       |  |
| Klicka på lä                                                            | inken nedan för att ange verifieringskoden och och slutföra                                              |  |
| återställnin                                                            | gen av lösenordet.                                                                                       |  |
| <u>http://ww</u><br>token=208                                           | w.ssb.nu/component/users/?view=reset&layout=confirm&<br>3bec689feed3340108e8ddb&ltemid=101               |  |

Di

**Steg 3**: Klicka på länken i mailet, vilket validerar att det verkligen är du. Valideringskoden är automatiskt ifylld när du kommer till följande dialog via länken. Bindestreck används normalt i användarnamnet istället för mellanslag, klicka Spara.

| den i fältet nedan för att visa a | att du är ägare av denna inloggning. | Bindestreck      |
|-----------------------------------|--------------------------------------|------------------|
| Användarnamn: *                   | Jan-Jansson                          | eller mellanslag |
| Verifieringskod: *                | 208bec689feed3340108e8ddb7e4         | 4d1              |
|                                   | _                                    |                  |

Steg 4: Skapa sedan ett nytt lösenord, ange samma två gånger, och klicka Spara.

Därefter loggar du in som vanligt med användarnamn och ditt nya lösenord.